# Windows 2008 dynamic vlan with DWS-4026

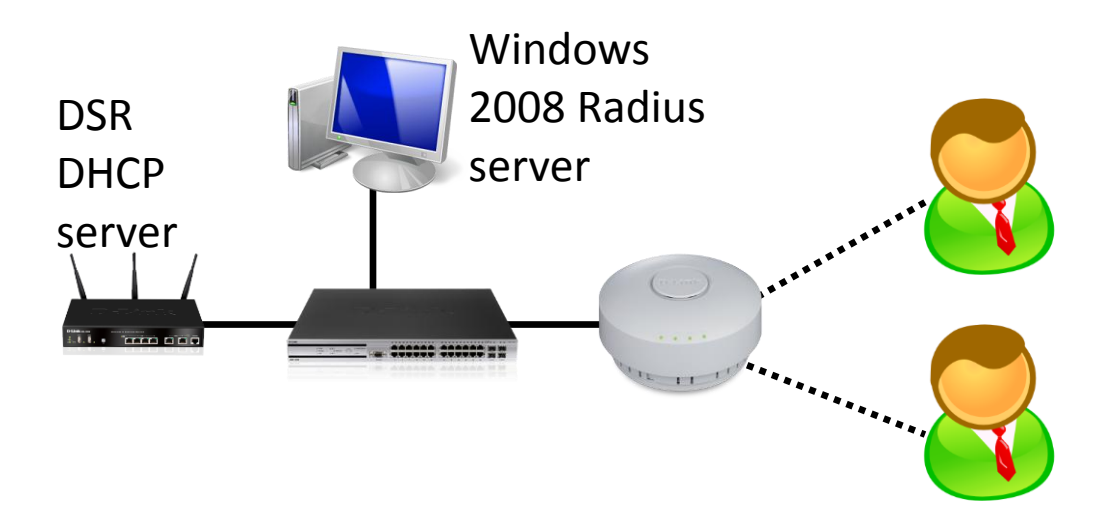

### Introduction:

Here I provide the SOP to setup the "Dynamic vlans" for the Windows 2008 Radius server with DWS-4026.

To process this feature you need four steps, DHCP, here I use DSR, DWS, Windows Radius server, and the user's laptop.

### Step:

For the DHCP, here I used DSR, setting, what you need to take care is the tracking port.

First, you create the vlan2, and then modify the vlan2 IP as you want, as 1-1.

Second, you need to setup the port as trunk which DHCP server connect to the DWS, as 1-2.

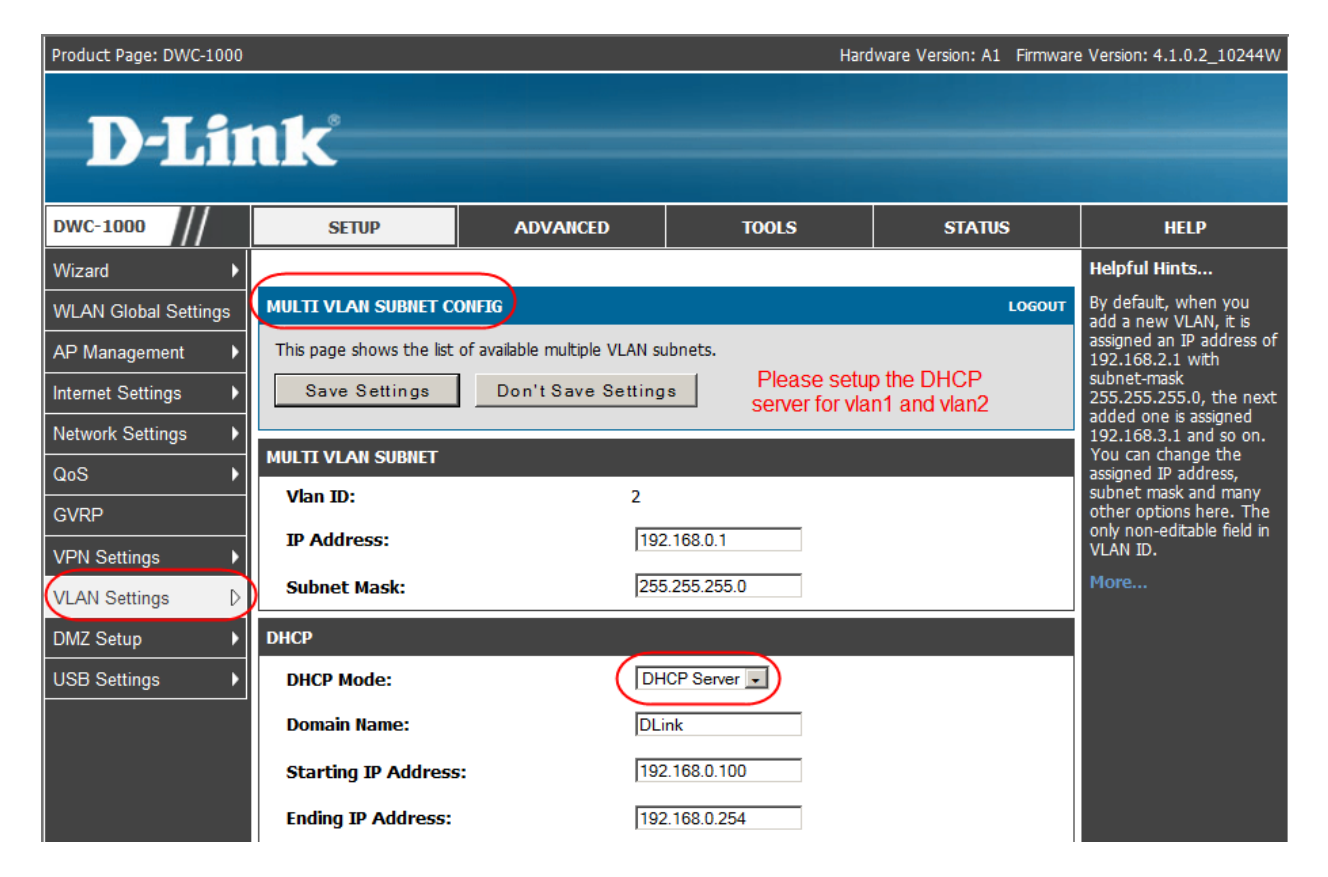

| Product Page: DWC-1000 Hardware Version: A1 Firmware Version: 4.1.0.2_10244W    |                                                                             |        |        |   |  |      |                                                     |  |
|---------------------------------------------------------------------------------|-----------------------------------------------------------------------------|--------|--------|---|--|------|-----------------------------------------------------|--|
| D-Link                                                                          |                                                                             |        |        |   |  |      |                                                     |  |
| DWC-1000                                                                        | SETUP ADVANCED TOOLS STATUS                                                 |        |        |   |  |      |                                                     |  |
| Wizard 🕨                                                                        | н                                                                           |        |        |   |  |      |                                                     |  |
| WLAN Global Settings                                                            | tings PORT VLANS LOGOUT In o                                                |        |        |   |  |      |                                                     |  |
| AP Management                                                                   | port with a VLAN ID, you<br>can associate a VLAN to<br>a physical port. The |        |        |   |  |      |                                                     |  |
| Internet Settings VLAN Port table disp<br>the port VLANs the port identifier, t |                                                                             |        |        |   |  |      |                                                     |  |
| Network Settings                                                                | Settings Port Name Mode PVID VLAN Membership                                |        |        |   |  |      |                                                     |  |
| QoS 🕨                                                                           |                                                                             | Port 1 | Access | 1 |  | 1    | membership information.<br>Go to the Available VLAN |  |
| GVRP                                                                            |                                                                             | Port 2 | Trunk  | 1 |  | 1, 2 | page to configure a<br>VLAN membership that         |  |
| VPN Settings                                                                    |                                                                             | Port 3 | Access | 1 |  | 1    | with a port                                         |  |
| VLAN Settings                                                                   | Settings Port 4 Access 1 1                                                  |        |        |   |  |      |                                                     |  |
| DM7 Setun                                                                       |                                                                             |        |        |   |  |      |                                                     |  |

## 2.

For the DWS, you need to setup the Radius setting, as 2-1, vlans setting, as 2-2 and the AP profile, as 2-3.

What you need to be careful is the vlan participation, should let the port which connect to the DHCP and AP participate with the vlan2, in my case, tagged.

2-1

| LAN WLAN<br>L2 Features                  | need the Java Plugin. Get it from <u>here</u> |                                            | 🔀 Logout 😵 Help |
|------------------------------------------|-----------------------------------------------|--------------------------------------------|-----------------|
| E L3 Features                            | RADIUS Authentication Serve                   | r Configuration                            |                 |
| QoS     Access Control Lists     Cognity | RADIUS Server Host Address                    | 10.50.12.1 -                               |                 |
| Port Security Administr                  | Port                                          | 1812 (1 to 65535)                          |                 |
| Port Security Interface                  | Secret                                        | •••••                                      | Apply           |
| Port Security Static                     | Primary Server                                | Yes                                        |                 |
| SSL Configuration                        | Message Authenticator                         | Enable -                                   |                 |
| SSH Configuration                        | Secret Configured                             | Yes                                        |                 |
|                                          | Current                                       | Yes                                        | _               |
| RADIUS Configuratio                      | RADIUS Server Name                            | Default-RADIUS-Server (1 to 32 characters) |                 |
| RADIUS Authenticat                       |                                               | (                                          |                 |
| RADIUS Named Serv                        |                                               | Submit Remove Refresh                      |                 |
| RADIUS Accounting                        |                                               |                                            |                 |

| [ | LA          |      | WLAN                 | 1 | Το | ool                      |              |             |                   | 💋 Logout    | 👔 Help |
|---|-------------|------|----------------------|---|----|--------------------------|--------------|-------------|-------------------|-------------|--------|
|   |             | WS-4 | 026                  |   |    | VLAN ID List             | •            |             |                   |             |        |
| ł | -           | Adm  | ninistration         |   |    | VLAN Name                |              | (0 to 32 c  | haracters)        |             |        |
| 1 | 1- <b>3</b> | L2 F | eatures              |   |    | VLAN Type Statio         | ;            |             |                   |             |        |
|   | <br>        | 1 F  | orwarding DB Configu |   |    | VLAN ID-Individual/Range |              | R           | ange[1-4093]      |             |        |
|   |             |      | VLAN Configuration   |   |    | VLAN Participation All   |              |             |                   |             |        |
|   |             |      | Port Configuration   |   |    | Participation All        | Autodetect - | You need    | to set the Vlan2  | Tagging All |        |
|   |             |      | Protocol-based VLA   |   |    | VLAN Participation       |              | port for DH | ICP server and Al | c           |        |
| 1 | 1           | E    | IP Subnet-based VL   |   |    |                          |              |             |                   |             | _      |
|   |             |      | MAC-based VLAN       |   | L  | nterface Interface St    | atus         | Participati | ion T             | agging      |        |
|   |             | e    | Double VLAN          |   | C  | 0/1 Exclude              |              | Autodetect  | t 🔽 🔪 🛛           | Jntagged 💌  |        |
|   |             | Ð    | Voice VLAN           |   | 0  | )/2 Include              |              | Include     | • 1               | agged 🔹     |        |
|   |             | Ŀ    | Reset Configuration  |   | C  | 0/3 Exclude              |              | Autodetect  | t 🔽 🛛             | Jntagged 💌  |        |
|   | ÷           | 📄 P  | rotected Ports       |   | C  | )/4 Exclude              |              | Autodetect  | t 💌 🛛             | Jntagged 💌  |        |

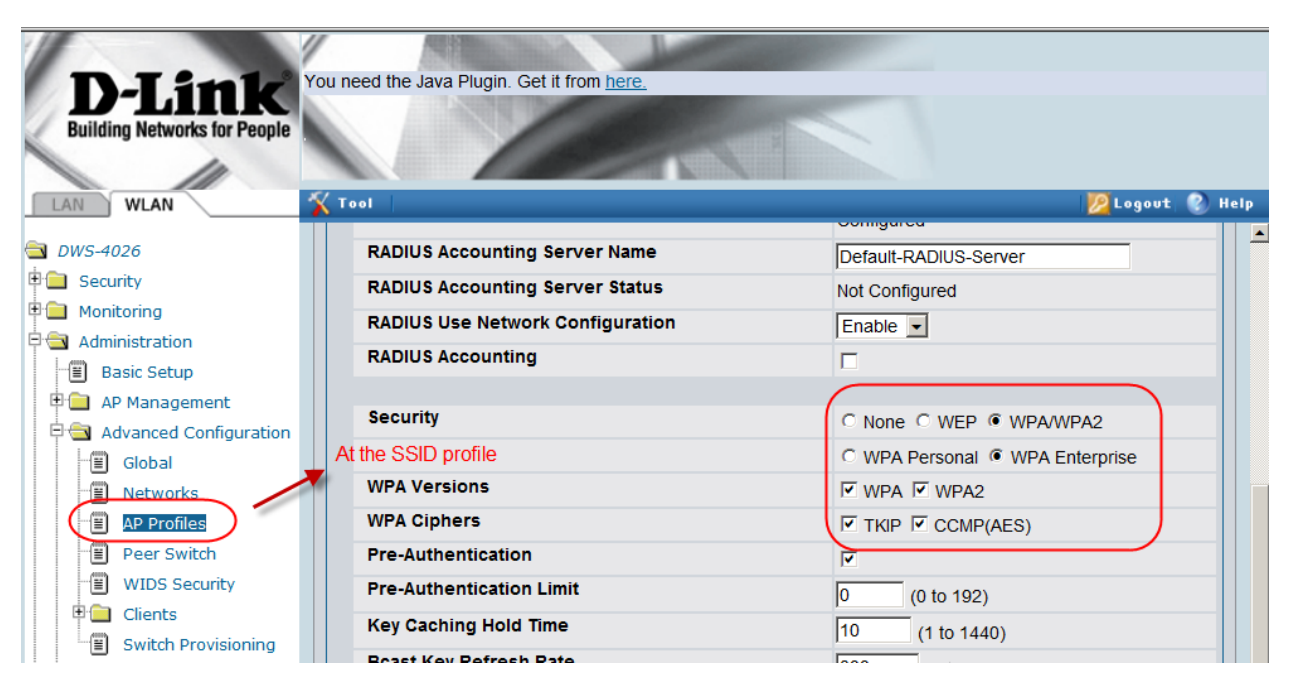

# 3.

We can divide the windows setting for user and radius parts.

First, for user part, you need to create the groups for vlans. Ex: two group for two vlans, as 3-1

Second, for the radius part, you need to setup the radius client, connection require policy, and network policy. 3-2~3-5.

What you need to be careful is network policy. You need to create the network policy based on how many vlans you want, as 3-4.

And then, you need to setup the "constraint" for the network policy. Remove the previous setting, and then add the Tunnel-media-type, Tunnel-pvt-group-ID, and Tunnel-type, as 3-5.

| 🖇 Network Policy Server                                                                                                    |                                                                                                    |                                                                                                    |  |  |  |  |  |  |
|----------------------------------------------------------------------------------------------------|----------------------------------------------------------------------------------------------------|----------------------------------------------------------------------------------------------------|--|--|--|--|--|--|
| File Action View Help                                                                                                    |                                                                                                    |                                                                                                    |  |  |  |  |  |  |
| 🗢 🔿 🖄 🖬                                                                                                    |                                                                                                    |                                                                                                    |  |  |  |  |  |  |
| NPS (Local)                                                                                                    | RADIUS Clients                                                                                                    | DWS_dynamic_vlan Properties                                                                                                    |  |  |  |  |  |  |
| <ul> <li>NPS (Local)</li> <li>RADIUS Clients and Servers</li> <li>RADIUS Clients</li> <li>Remote RADIUS Server G</li> <li>Connection Request Policies</li> <li>Network Policies</li> <li>Network Policies</li> <li>Network Access Protection</li> <li>Accounting</li> <li>Templates Management</li> </ul> | RADIUS Clients         Image: RADIUS clients allow you to specify the network         Friendly Name       IP Address         DWS_dynamic_vlan       10.90.90.90         RADIUS Star | DWS_dynamic_vlan Properties       Image: Constraint of the second of the second of the s |  |  |  |  |  |  |
|                                                                                                    |                                                                                                    | Confirm shared secret:                                                                                                    |  |  |  |  |  |  |
|                                                                                                    |                                                                                                    |                                                                                                    |  |  |  |  |  |  |
|                                                                                                    |                                                                                                    | OK Cancel Apply                                                                                                    |  |  |  |  |  |  |

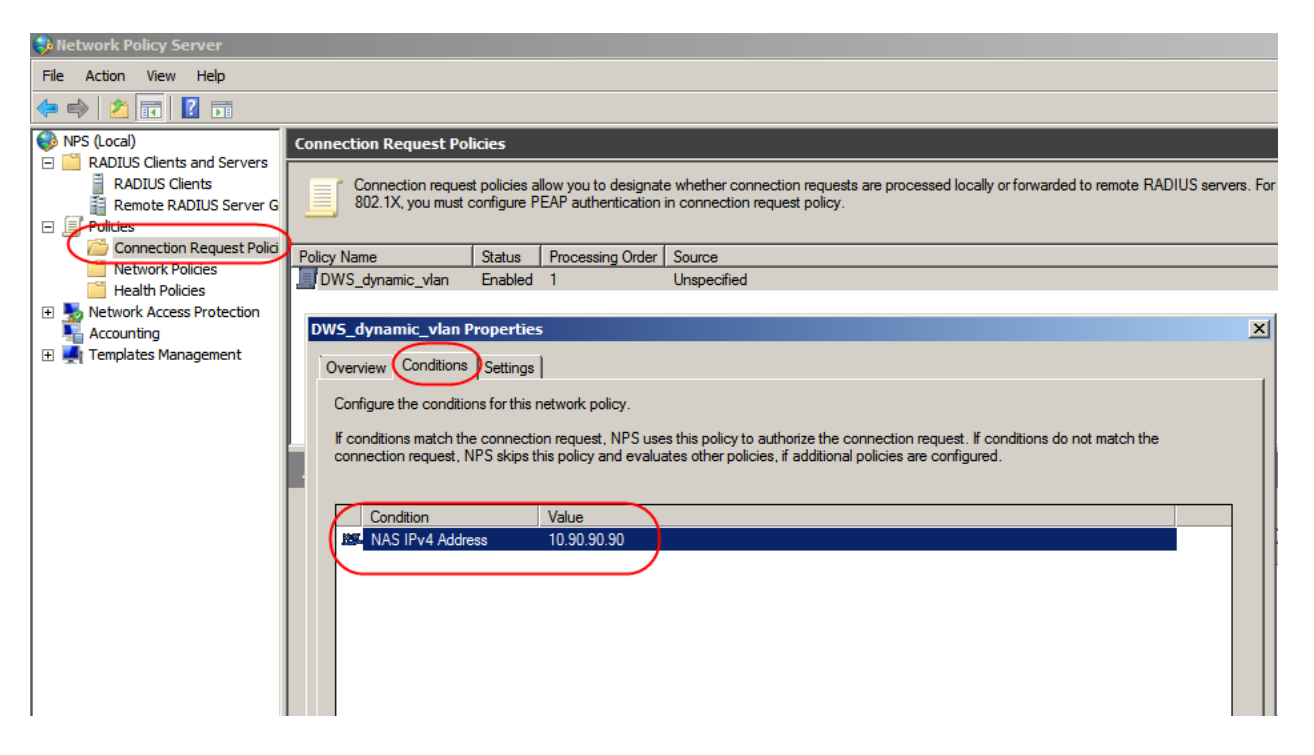

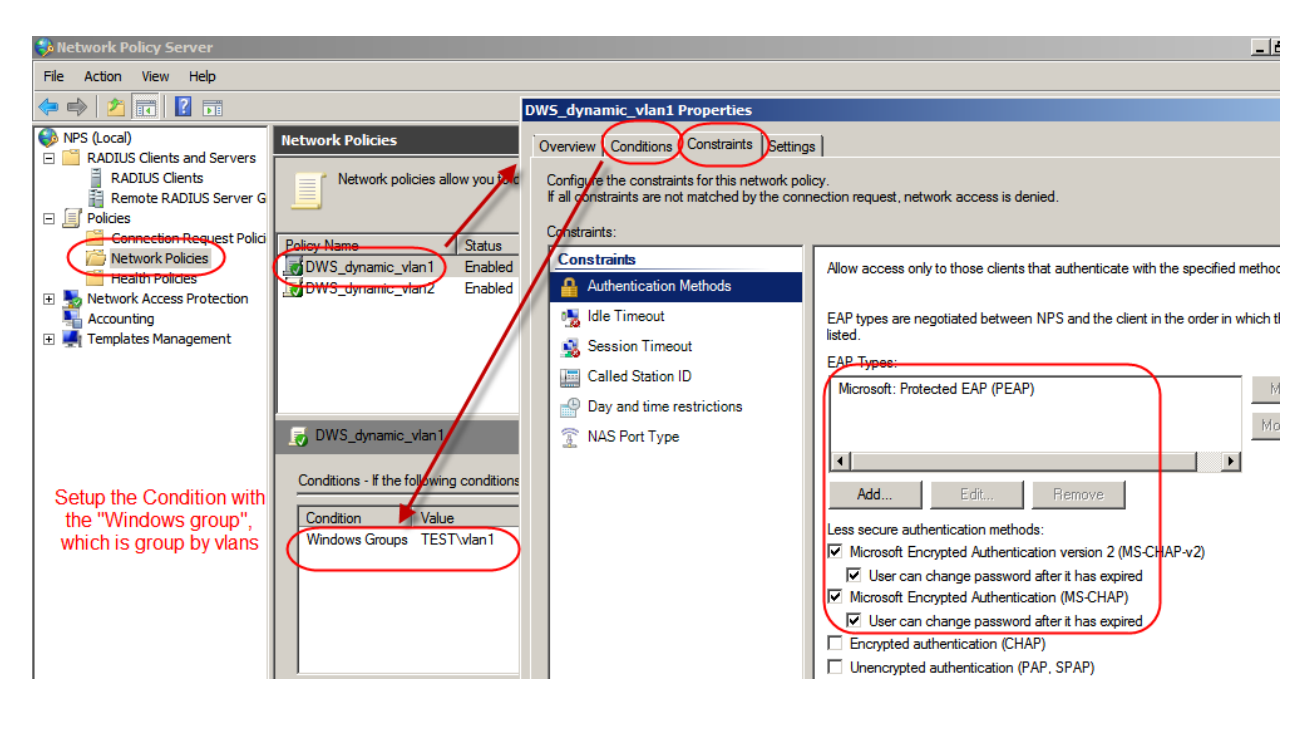

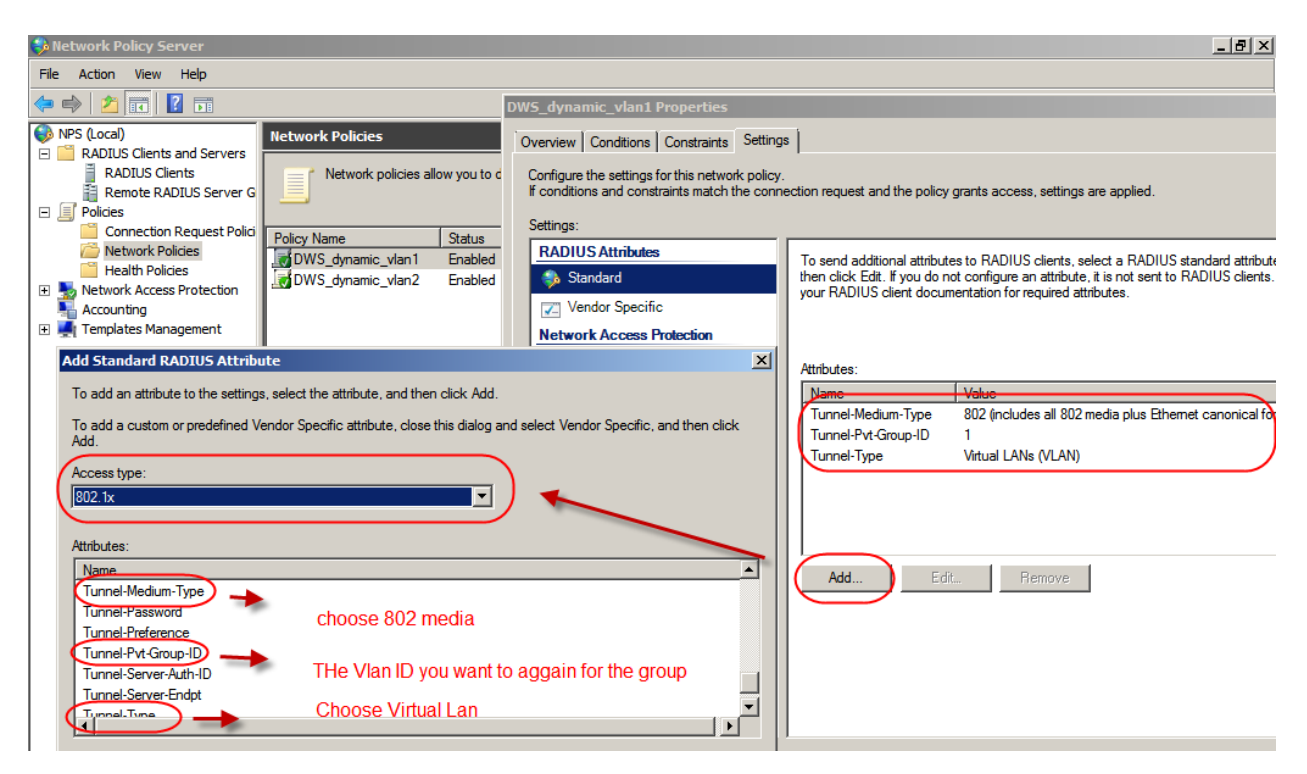

## 4.

The last but not lease, you need to setup the user's laptop, as 4-1 and 4-2.

Nothing special, but please follow the setting, for the security type, please refer to your setting.

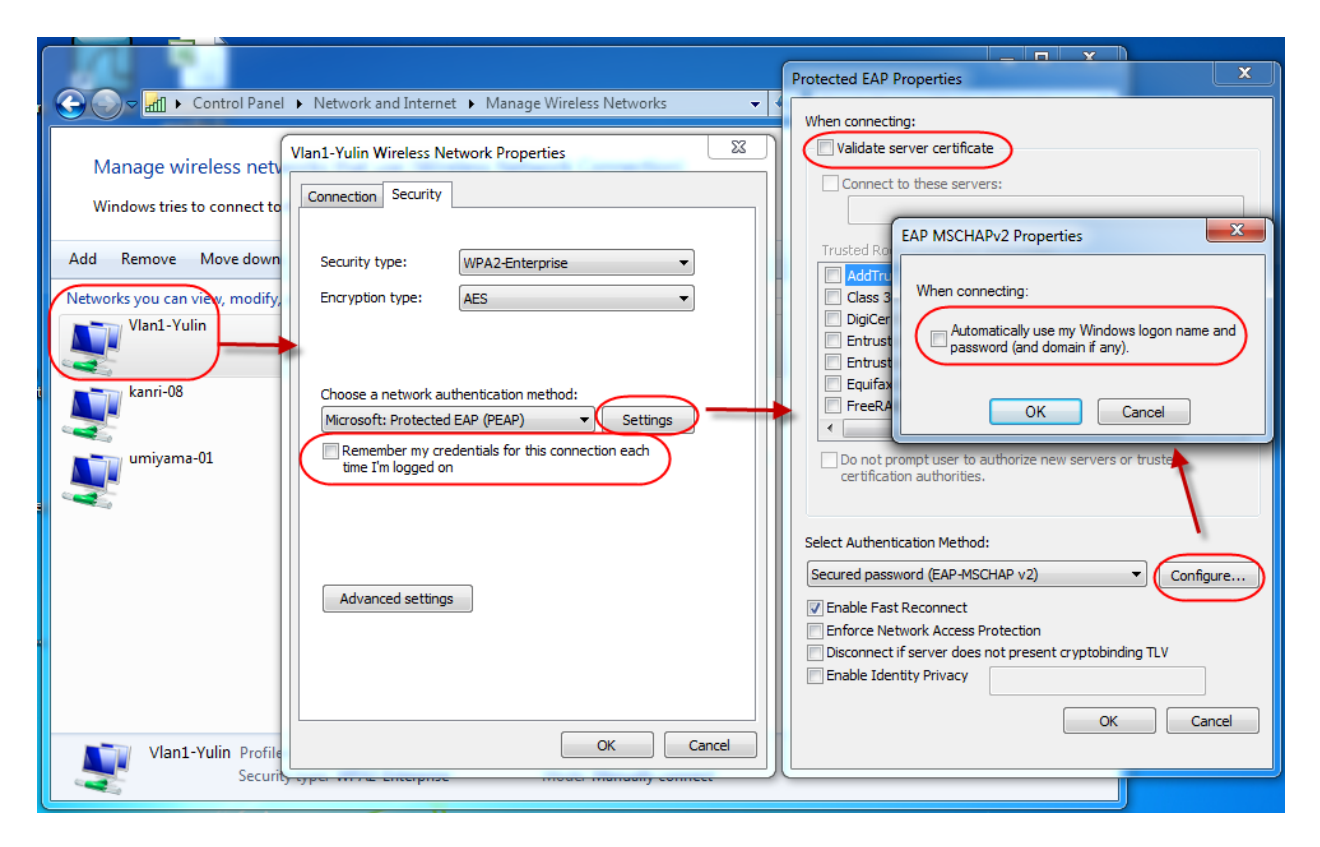

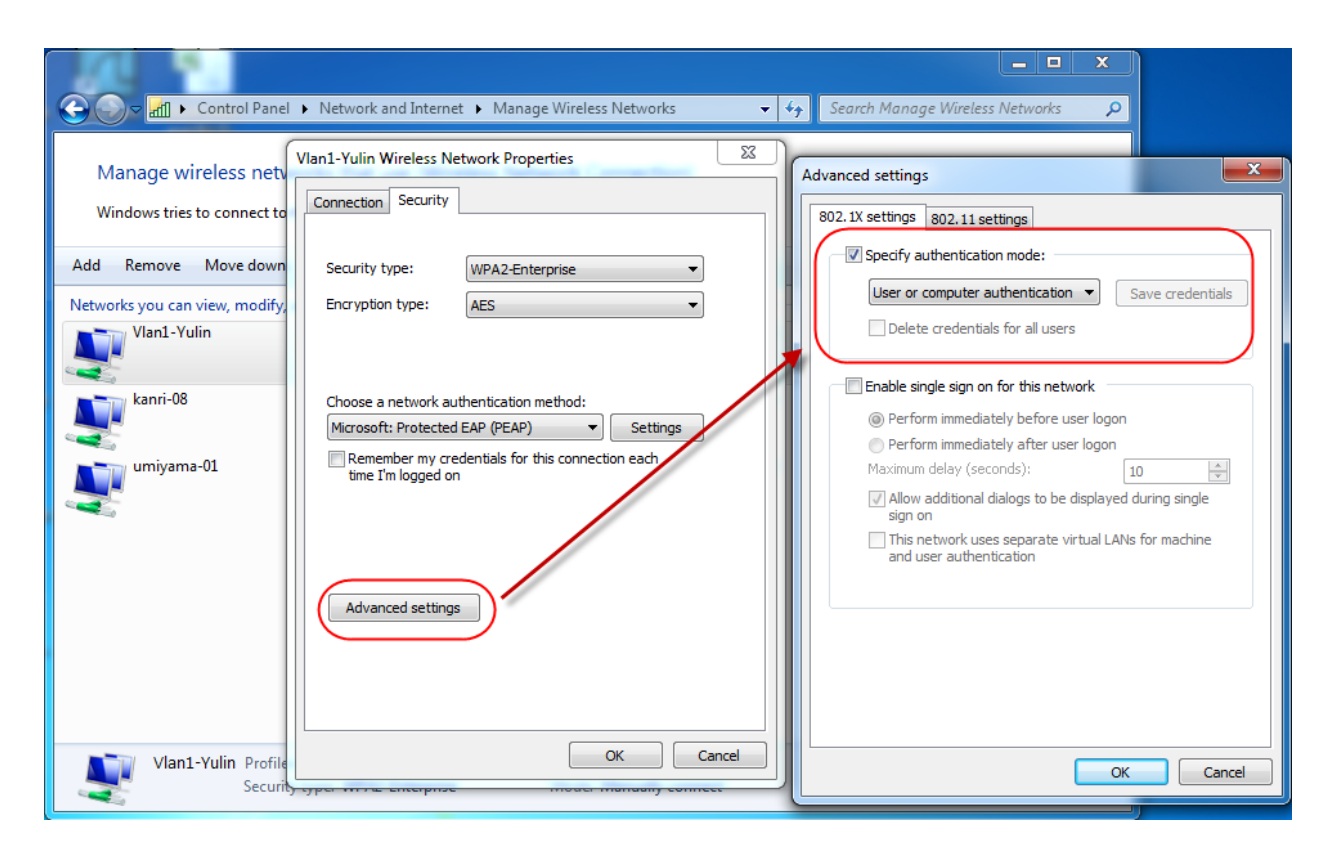

End of the document